Step1

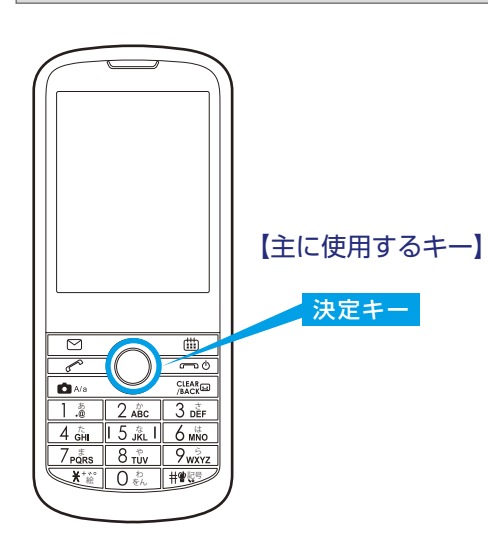

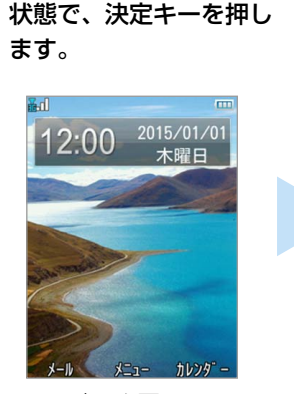

ホーム画面が表示された

ホーム画面

12:00 🚥

注意事項を確認した

うえで、Yes を選択

**ソフトウェア更新** 

ソフトウェア更新中は、電

波感度が良好な場所

に滞在することをお すすめします。電話 の発着信やメールの送受 信は更新中は利用で

きません。続行しま

Step5

します。

. I

# Step2

メニュー画面で「設定」 を選択し、決定キーを押 します。

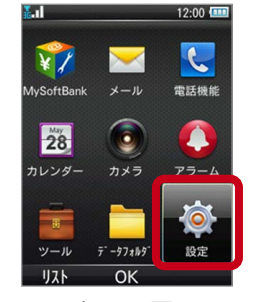

メニュー画面

Yes を選択する際はメール

キーを押します。

 $\square$ 

A/a

## Step3

「ソフトウェア更新」を 選択し、決定キーを押し ます。

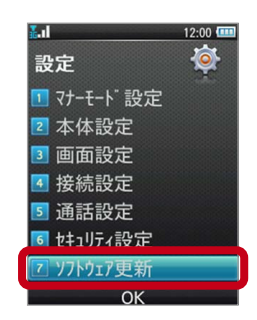

# Step6

「ダウンロードする」を 選択し、決定キーを押し ます。

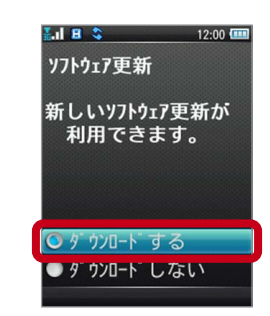

※ソフトウェアが最新の場合、 「お使いのソフトウェアは最新版 です。このままご使用ください。」 と表示されます。

#### Step7

Step4

ます。

¥.d

ソフトウェア更新

1 ソフトウェア更新

2 史新結果

「ソフトウェア更新」を 選択し、決定キーを押し

12:00 💷

ダウンロードが始まり ます。

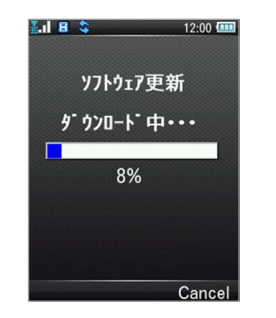

Step8

Yes

再起動の案内を確認して、 決定キーを押します。

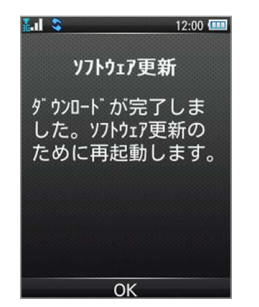

## Step9

▦

~ ¢

再起動後、インストールが はじまります。

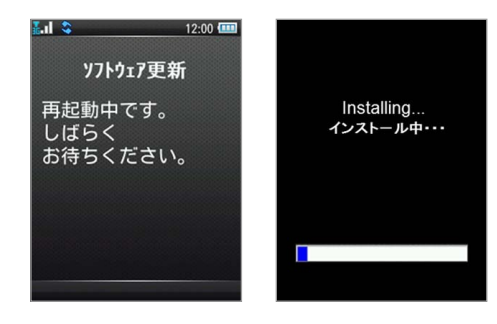

### Step10

. . . . . . . .

再起動完了の案内を確認して、 決定キーを押します。

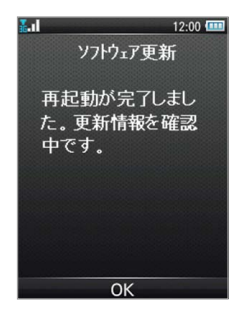

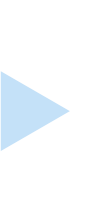

### Step11

ソフトウェア更新完了です。 決定キーを押すとホーム画面に戻ります。

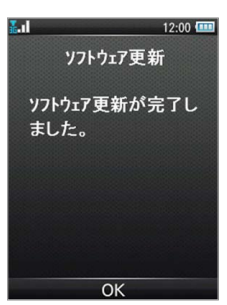